いますぐできる!クイックガイド

## カメラ付きハードトークン設定ガイド(簡易版)

設定作業時、お困りの際は別冊の操作ガイドをご参照ください。

※本ガイドは最初にカメラ付きハードトークンを設定されるお客さま向けとなります。

2人目以降の利用者の設定につきましては、別冊の「ワンタイムパスワード利用開始登録操作ガイド」をご参照ください。

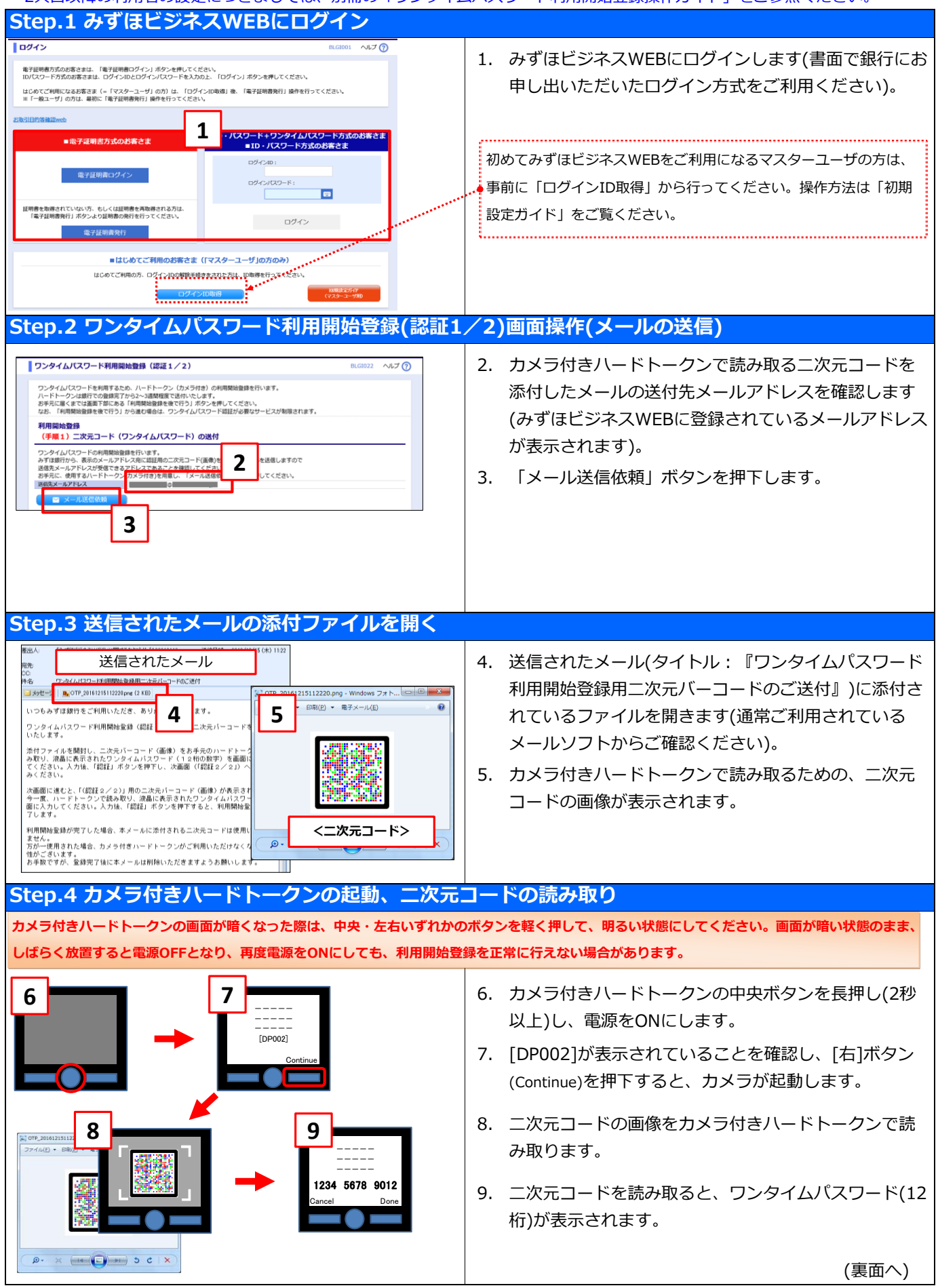

| Step.5 ワンタイムパスワード利用開始登録(認証1                                                                                                    | /2)画面操作(ワンタイムパスワードの入力・認証)                                                                                                    |
|----------------------------------------------------------------------------------------------------|----------------------------------------------------------------------------------------------------|
| 120141(20-K#R###### (##1.12)     0.002     0.000       (F#12)     100     1000       PoteRiade(200)     100     100       2004000     100     100                                                                                                    | <ul> <li>10. カメラ付きハードトークンに表示されたワンタイムパ<br/>スワード(12桁)を画面に入力します。</li> <li>11. 「認証」ボタンを押下すると、ワンタイムパスワード<br/>利用開始登録(認証2/2)画面に遷移します。</li> <li>【ご参考】 カメラ付きハードトークンでの認証が必要な操作<br/>振込振替(都度指定方式)/総合振込/[旧スタンダードプラン]給与・賞与振込<br/>・登録がない振込先口座への振込</li> <li>・振込先口座の新規登録/変更</li> <li>その他</li> <li>・ログイン時</li> <li>・ロック時のログインパスワード再設定</li> <li>・ユーザの新規登録/変更(ワンタイムパスワードの登録解除を含む)</li> <li>・スマートフォン/タブレットからのログイン</li> </ul> |
| Step.6 カメラ付きハードトークンの操作①                                                                                                    |                                                                                                    |
| 12<br>1234 5678 9012<br>Cancel Done Ves Continue                                                                                                    | <ol> <li>[右]ボタン(Done)を押下します。</li> <li>[DP007]が表示されていることを確認し、[右]ボタン<br/>(Yes)を押下します。</li> <li>[DP008]が表示されていることを確認し、[右]ボタン<br/>(Continue)を押下すると、カメラが起動します。</li> </ol>                                                                                                    |
| Step.7 ワンタイムパスワード利用開始登録(認証2                                                                                                    | /2)画面操作(ワンタイムパスワードの入力・認証)                                                                                                    |
| y       y       y | <ul> <li>15. 画面に表示されている二次元コードの画像をカメラ付きハードトークンで読み取ります。</li> <li>16. 二次元コードを読み取ると、ワンタイムパスワード(8桁)が表示されます。</li> <li>17. カメラ付きハードトークンに表示されたワンタイムパスワード(8桁)を画面に入力します。</li> <li>18. 「認証」ボタンを押下します。</li> <li>(ご注意)</li> <li>次のStep.8のカメラ付きハードトークンの操作は必ず、最後まで行ってください。正常に終了しなかった場合、トークン初期化手続きが必要となりますので、ご留意ください。</li> </ul>                                                                                        |
| Step.8 カメラ付きハードトークンの操作②                                                                                                    |                                                                                                    |
| 19<br>12345678<br>Cancel Done Point Ves Continue                                                                                                    | <ol> <li>[右]ボタン(Done)を押下します。</li> <li>[DP011]が表示されていることを確認し、[右]ボタン<br/>(Yes)を押下します。</li> <li>画面に「The device is activated」が表示されると設<br/>定は完了です。中央ボタンを長押し(2秒以上)し、電源<br/>をOFFにします。</li> </ol>                                                                                                    |
| Step.9 ポップアップメッセージ押下                                                                                                    |                                                                                                    |
| あずわ読みだだい!  また時間防急量料理でしておりません。必ず、ハードトーケンの告ボタンを2 回(のDoneのやお)刺って用、利用防衛量ができせてだされ、 上台塗らを考慮すたい増し、増売のありにより、ハードトーケンの利用 化は可取1回に含物、ペリンドンの参切為ります 副行うでは急くた点、  22  0  0  0  0  0  0  0  0  0  0  0  0                                                                                                    | 22. みずほビジネスWEB画面に表示されているポップアッ<br>プメッセージの「OK」ボタンを押下すると、ホーム画<br>面が表示されます。<br>以上で、カメラ付きハードトークンの設定は終了です。                                                                                                    |
| 操作に関するお問い合わせ先                                                                                                    |                                                                                                    |
| 『みずほビジネスWEBサポートセンター』 0120-153-242                                                                                                    |                                                                                                    |
| 音声ガイダンスが流れたら、プッシュボタン「4」番を押してください (音声ガイダンスの途中でも押下可能です)                                                                                                    |                                                                                                    |
| <受付時間> 月曜日~金曜日 9時00分~19時00分                                                                                                    | <ul> <li>↑ 12月31日~1月3日、祝日・振替休日はこ利用いただけません。</li> <li>* IP電話はご利用いただけません。</li> </ul>                                                                                                    |